### **ADDING NEW WORDS**

- Click the white flame on the DragonBar
- Select Manage Vocabulary
- Click the plus sign
- Enter the new word
- Click the microphone icon and dictate the pronunciation
- Click Confirm

## **TRAINING WORDS**

- Click the white flame on the DragonBar
- Select Manage Vocabulary
- Locate the word that needs to be trained
- Click on the word then click Train
- Click the microphone icon and dictate the word as you pronounce it

# **CORRECTING WORDS**

- Train words while dictating
- Say **Select** followed by the word you want to correct
- Once the incorrect word is selected say Train Word
- Type the correctly spelled word in the box
- Click the microphone icon and dictate the word as you pronounce it

Reminder: Do not push the Red button on the handheld microphone when training words.

# **COMMON COMMANDS**

- New Line
- New Paragraph
- Delete That/ Scratch That (Deletes the last dictated phrase)
- Undo That (Executes Ctrl+Z to undo the last action)
- Select [word]
- Select [word] through [word]
- Open Quote
- Close Quote
- Open Parenthesis
- Close Parenthesis
- Cap (Example)
- All Caps (EXAMPLE)
- Number One (#1)
- One (1)

# **IMPORTANT REMINDERS**

- Before dictation begins, the cursor should be blinking in the window where you want text to appear
- The microphone should be approximately 1-3 inches away from the mouth
- Correcting misrecognized words will increase recognition accuracy
- Turn off the microphone when dictation is complete

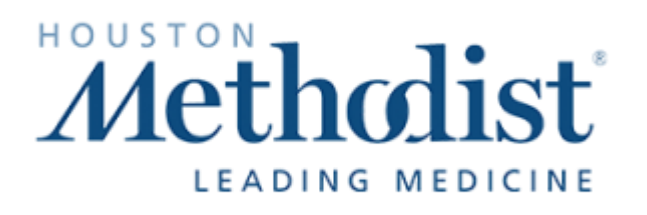

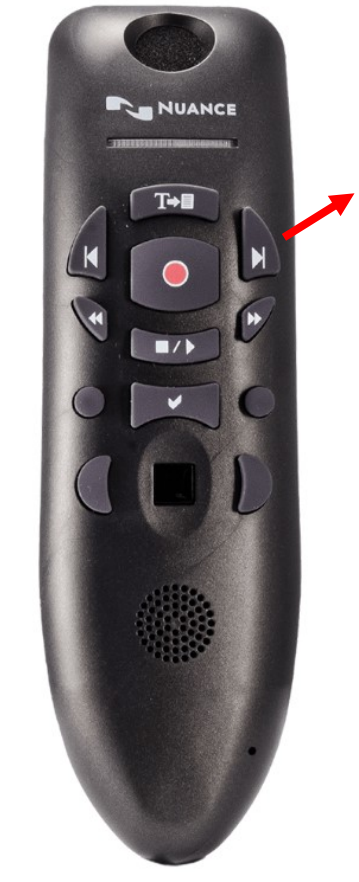

# **Urology Dragon Tips**

# Nuance® EHR Services

https://www.nuance.com/healthcare.html

PRESS F2

#### **ORDER COMMANDS:**

- Change Orders to Clinic Collect
- Change Orders to Future
- Change Orders to Lab Collect
- Order A1C
- Order BMP
- Order CBC
- Order Chest X Ray
- Order CMP
- Order CT Renal Stone
- Order CTU
- Order Cytology
- Order Estradiol
- Order Flomax
- Order Fluid Creatinine
- Order Hormone Panel
- Order INR
- Order Labs
- Order MR Renal Mass
- Order MR Urogram Protocol
- Order MRI Abdomen With and Without Contrast
- Order MRI Pelvis With and Without Contrast
- Order Penile Duplex
- Order Penile Ultrasound
- Order POC Bladder Scan
- Order POC Panel
- Order POC Uroflowmetry
- Order Proscar
- Order Prostate Biopsy
- Order Prostate MRI
- Order PSA
- Order PSA Free and Total
- Order PT
- Order PTT
- Order Referral to Cardiology
- Order Referral to Endocrine
- Order Referral to GI
- Order Referral to Physical Therapy
- Order Rocephin

### ORDER COMMANDS CONT.:

- Order TRT Panel
- Order UA
- Order UA with Reflex Culture
- Order Ultrasensitive PSA
- Order Ultrasound Duplex
- Order Ultrasound Prostate Transrectal
- Order Ultrasound Renal
- Order Ultrasound Scrotal
- Order Urinalysis Reflex
- Order Urine Culture
- Order Urine Gram Stain
- Order Urine Microscopy
- Order Urodynamics

### **NAVIGATION COMMANDS:**

- Go to Administer Vaccine
- Go to Allergies
- Go to BPA
- Go to Chart Review
- Go to Chief Complaint
- Go to Diagnoses
- Go to Enter Edit Results
- Go to Follow Up
- Go to Health Maintenance
- Go to History
- Go to Immunizations
- Go to Level of Service
- Go to LOS
- Go to Meds and Orders
- Go to Notes
- Go to Orders
- Go to Patient Instructions
- Go to Problem List
- Go to Vitals
- Sign Visit
- Exit Hyperspace
- Secure Hyperspace
- Log Out

## **CUSTOM COMMANDS:**